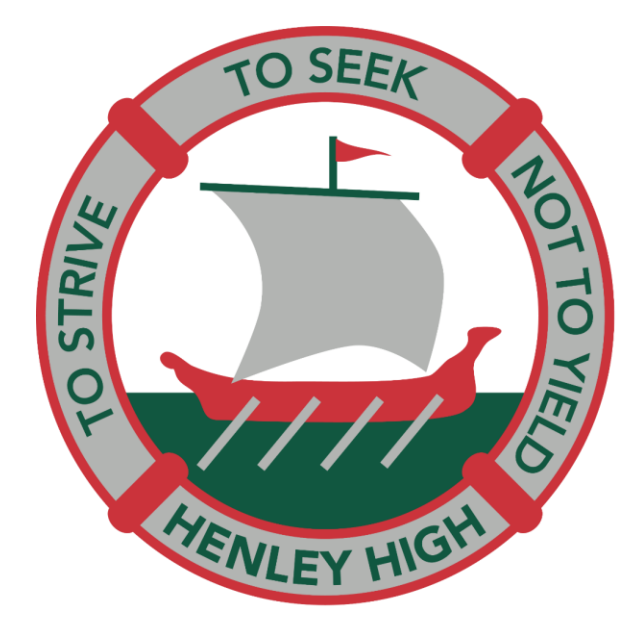

### HENLEY HIGH SCHOOL

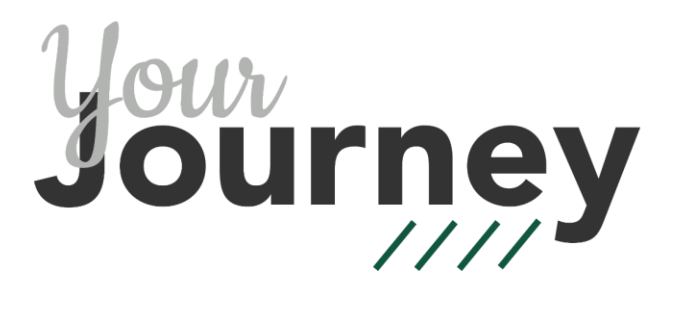

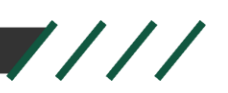

### **Compass Parent Portal App**

**Reporting Student Absences** 

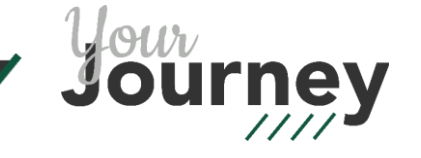

## **Compass School Manager App**

- Download the App from the App Store or Google Play
- Open the App and select Henley High School
- Login using your parent portal user name and password

Please email student <u>services@henleyhs.sa.edu.au</u> if you require your login details.

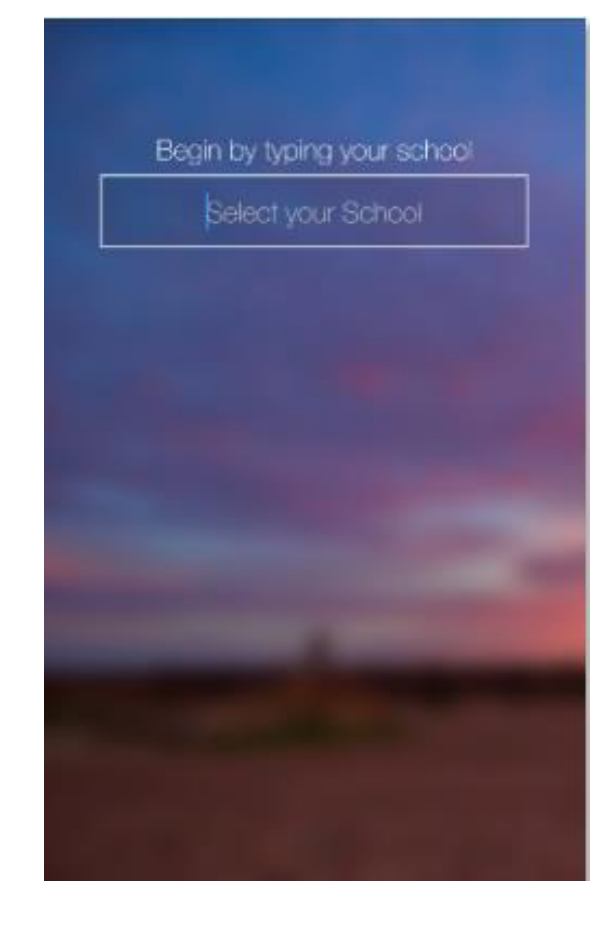

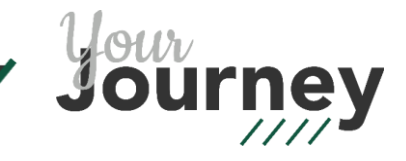

## Reporting a full day absence

#### • 1 Add an attendance note

- Click 'Shortcuts' and select 'Submit absence note'.
- If you have more than one student enrolled at the school you will need to select which student the note is for.

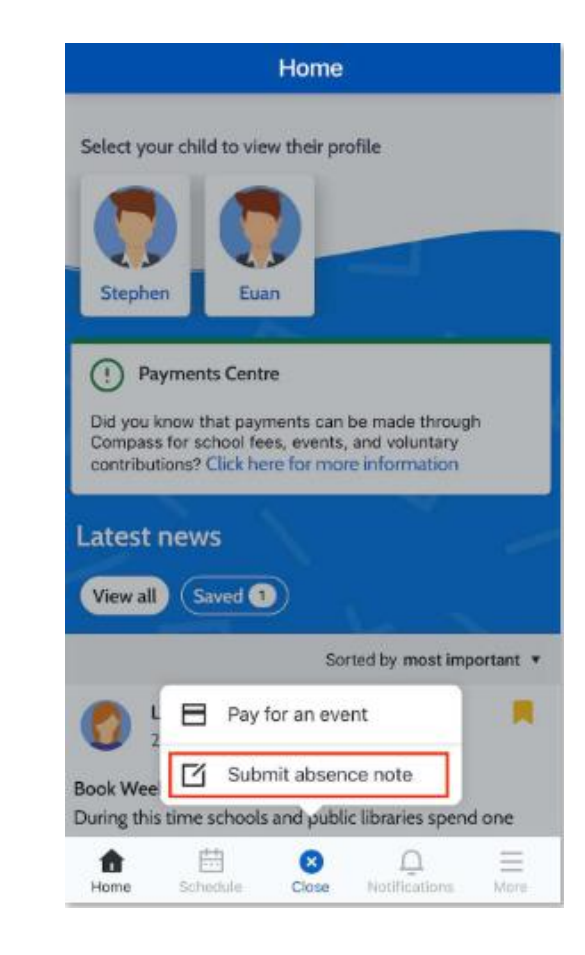

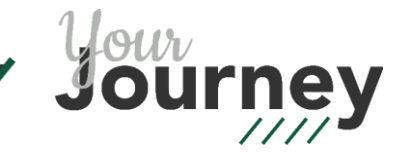

#### • 2 Note Details

 Choose a reason from the list of options and add a comment if needed.

Please note: 'Not approved' should only be selected for truancy.

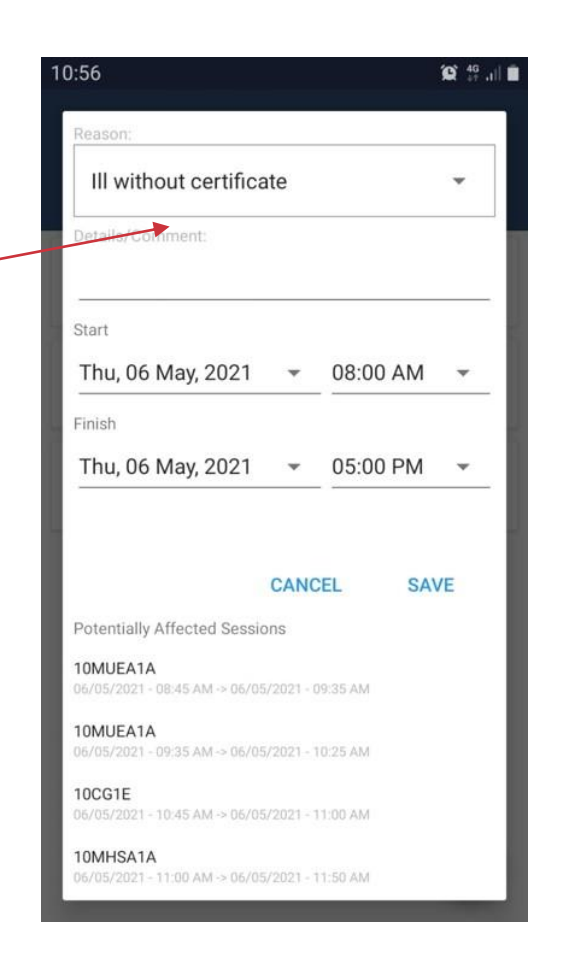

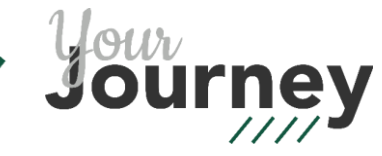

#### • 3 Select Date

Choose the start date and end date for the absence

Please contact <u>studentservices@henleyhs.sa.edu.au</u> for absences of 5 or more days.

4 Click Save

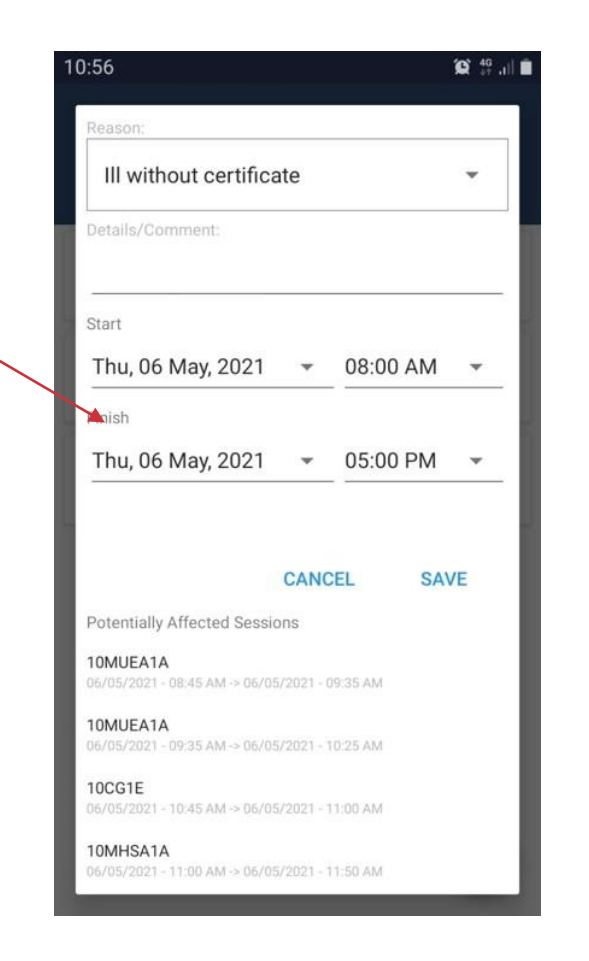

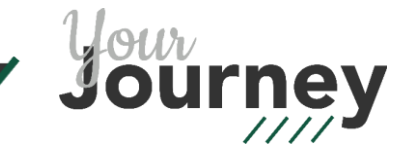

### **Reporting a Late Arrival**

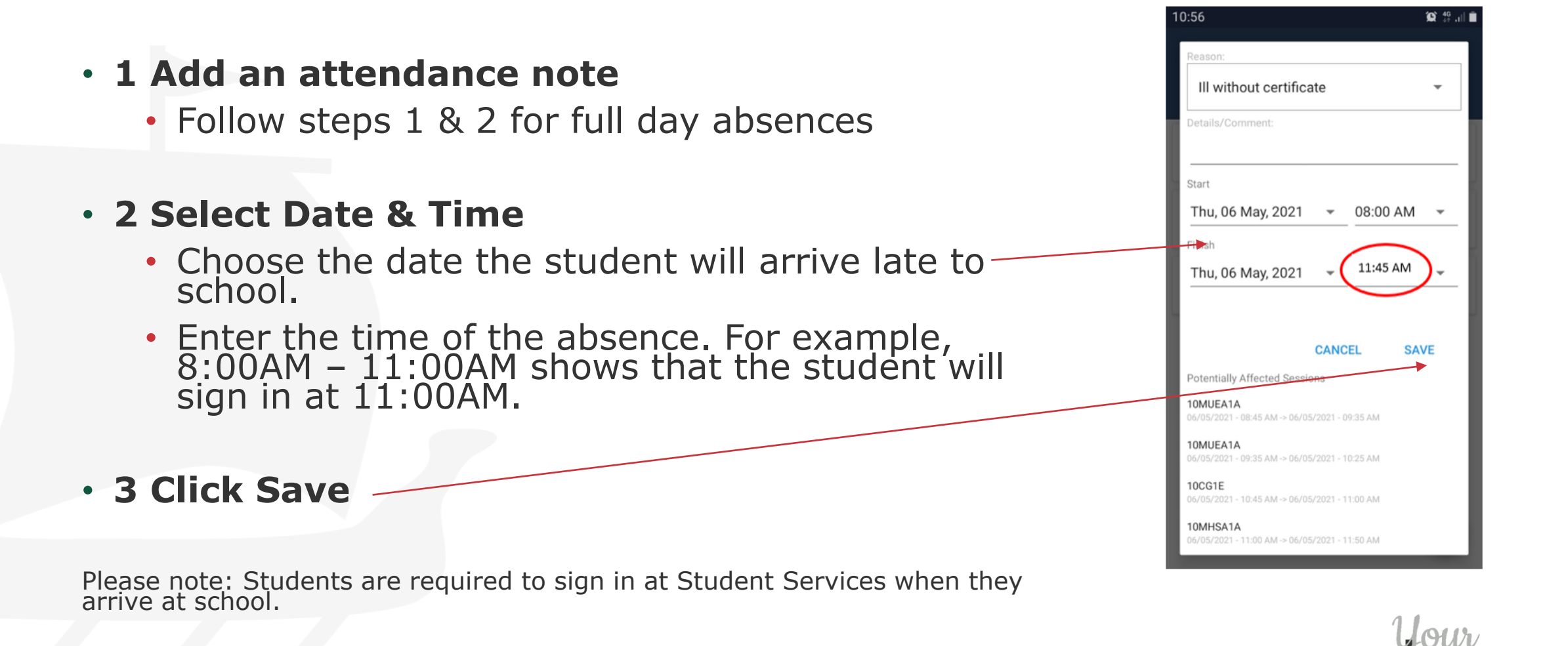

# **Reporting an Early Departure**

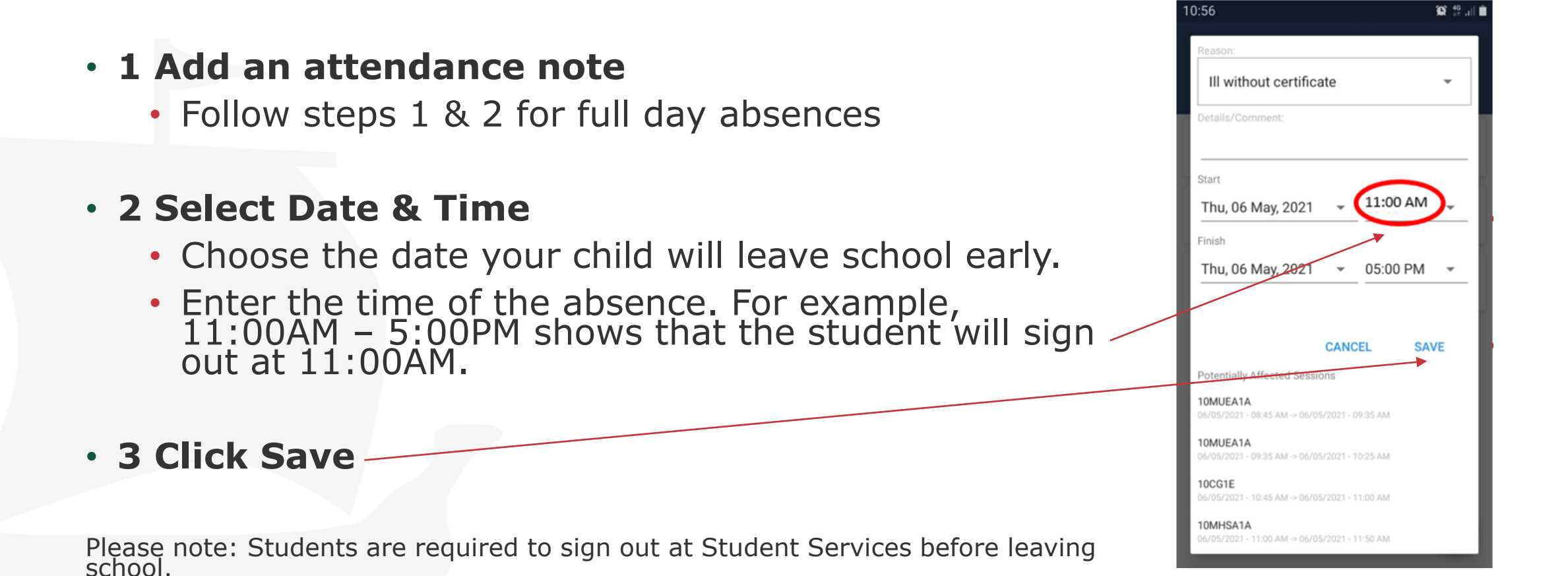

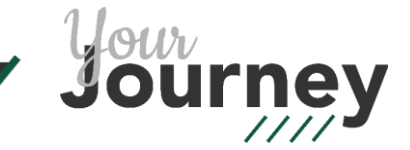

### **Unexplained Absence Emails**

- Unexplained Absence emails are generated from Compass each day at 12:00 PM.
- Reasons you may receive an email include:
  - The school has not been notified of the absence
  - The student has forgotten to sign in/out in at Student Services
  - The student is expected to sign in after 12:00 PM (please disregard if you have notified the school).

## **Resolving Unexplained Absences**

- Unexplained absences can be resolved by:
- The Compass parent portal
- Email studentservices@henleyhs.sa.edu.au

From: Compass Chronicle Sent: Monday, 10 May 2021 2:47 PM

endance Notification - Student Not Present in one or more classes

rom care group was not present on 10/05/2021 in lesson(s) According to the teacher's n Time Period Class 10:45AM - 11:00AM CG 12CG1I 12 Care Group 2ETE201B 12 Essential English 11:00AM - 11:50AM 2A 2ETE201B 12 Essential English 11:50AM - 12:40PM 2B

Please ring Student Services on 8355 7015 (Middle School) or 8355 7014 (Senior School) to resolve your child's unexplained absence. Alternatively, you can email studentservices@henleyhs.sa.edu.au with reason for your child's absence.

Attendance is critical for success in learning and Henley High School is working to improve the monitoring of student absences.

Thank you for your assistance.

Please do not reply to the Compass email as it is sent from a notifications only address and won't accept incoming emails.

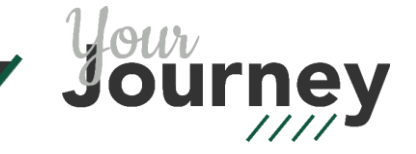

#### 1 Go to Compass Browser

- From the home screen, click the menu button in the top left hand corner.
- Select 'Open in Browser'.

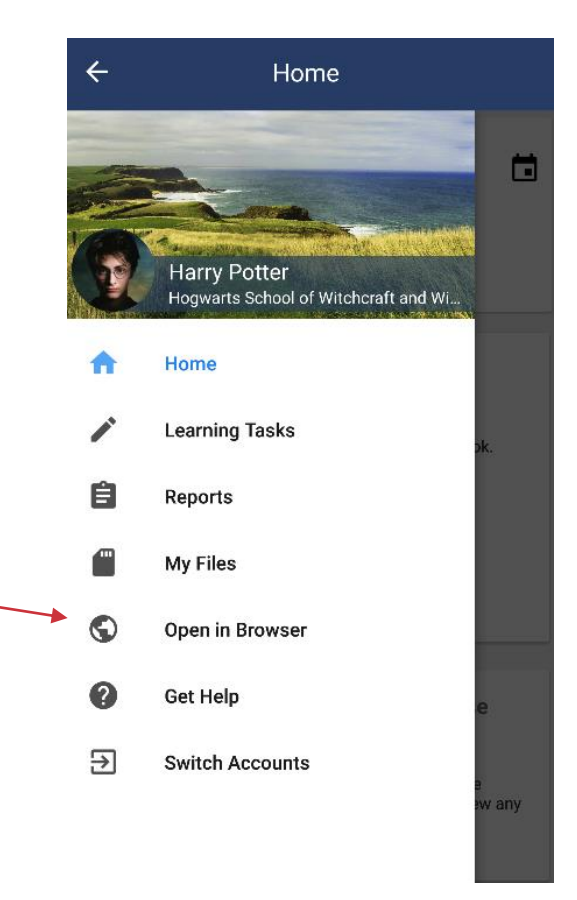

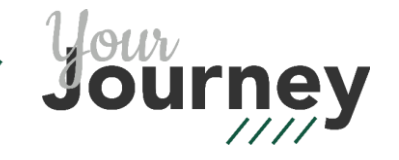

### • 2 Compass Homepage

- 'Attendance note required' will appear in the top right corner for unexplained absences.
- Select 'Click here for more information'.

| Welcome back.<br>Henley High School                             | Attendance: Attendance Note Required                                                                                                    |
|-----------------------------------------------------------------|----------------------------------------------------------------------------------------------------|
|                                                                 | My News                                                                                                    |
|                                                                 | Diahanne Evans                                                                                                    |
| Profile (Attendance, Schedule, Reports)                         | 18 hours ago                                                                                                    |
| Send email to teachers                                          | ID requirements for Learner's Permit                                                                                                    |
| <ul> <li>Add Attendance Note (Approved Absence/Late)</li> </ul> | Will your child be sitting their Learner's Permit test soon?                                                                                                    |
| View Academic Reports                                           | Please check carefully the proof of identity requirements before your child<br>stateofr their Learned Linearce text of Section S4. They will need to conside a                                                                                                    |
| Order Photos                                                    | [See More]                                                                                                    |
| 🌮 Book Parent Student Teacher Conference                        |                                                                                                    |
| C 1 overdue learning task                                       | Shaun Sayers<br>2 days ago                                                                                                    |
|                                                                 | Newsletter - Recap of the first 13 weeks of school                                                                                                    |
|                                                                 | Dear Parents/Caresivers.                                                                                                    |
| ×                                                               | Please find attached the latest Newsletter which contains many of the big                                                                                                    |
| Profile (Attendance, Schedule, Reports)                         | (See More)                                                                                                    |
| Send email to teachers                                          | # Newsletter Term 1                                                                                                    |
| <ul> <li>Add Attendance Note (Approved Absence/Late)</li> </ul> |                                                                                                    |
| View Academic Reports                                           | Shaun Sayers<br>Jidina uno                                                                                                    |
| Criter Photos                                                   | a onla ello                                                                                                    |
| Book Parent Student Teacher Conference                          | Elizabeth O'Grady Kindy 70th Celebration                                                                                                    |
|                                                                 | Dear Henley High School Community.<br>Some of you will be past families to the Elizabeth O'Gody Kindergarten and<br>may be interested in attending wher 70th Critebration which is being held on<br>Saturday 29th May. 10am to 2pm. Flease see the attached flyer for more detail |
|                                                                 | # Elizabeth O'Grady Ryer                                                                                                    |
|                                                                 |                                                                                                    |

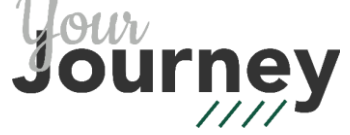

#### • 3 Select absence

 Select boxes to give a reason for the student's absence.

| Summar  | ry Notes          | Incontained |                     |        |                     |   |        |          |           |                   |
|---------|-------------------|-------------|---------------------|--------|---------------------|---|--------|----------|-----------|-------------------|
| Nat Dre |                   | unexplained | Arrival/Departure   | Full R | ecord               |   |        |          |           |                   |
| NULFIC  | isent/Late: Unexp | plained     |                     |        |                     |   |        |          |           |                   |
| 🚨 Exp   | plain with Attend | ance Note   |                     |        |                     |   |        |          | 🗃 Print U | Inexplained Lette |
| Act     | tivity Name       |             | Start               |        | Finish              |   | Period | Location | Staff     | Status            |
|         |                   |             | 01/01/2021          | 3      | 31/12/2021          | 3 |        |          |           |                   |
| 108     | ELSA1B            |             | 05/05/2021 02:10 PM |        | 05/05/2021 03:00 PM |   | 3B     | 311A     | GARDR     | Not Present       |
| 10      | HSYC1D            |             | 09/04/2021 11:50 AM |        | 09/04/2021 12:40 PM |   | 2B     | 314      | ALEVV     | Not Present       |
| 108     | HSYC1D            |             | 09/04/2021 11:00 AM |        | 09/04/2021 11:50 AM |   | 2A     | 314      | ALEVV     | Not Present       |
|         |                   |             |                     |        |                     |   |        |          |           |                   |
|         |                   |             |                     |        |                     |   |        |          |           |                   |

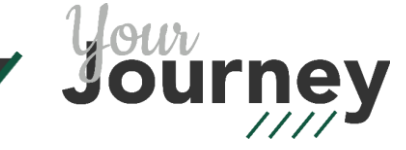

#### • 4 Note Details

 Choose a reason from the list of options and add a comment if needed.

Please note: 'Not approved' should only be selected for truancy.

5 Click Save

| Attendance Note Editor                                                                                                    |                                                                      |  |  |  |  |  |
|----------------------------------------------------------------------------------------------------|----------------------------------------------------------------------|--|--|--|--|--|
| Note Details                                                                                                    |                                                                      |  |  |  |  |  |
| Person:                                                                                                    |                                                                      |  |  |  |  |  |
| Reason:                                                                                                    | Enter a reason                                                       |  |  |  |  |  |
| Details/Comment:                                                                                                    | Ill without certificate<br>Absence covered by notes, messages or pho |  |  |  |  |  |
|                                                                                                    | Family/Social<br>Absence condoned by parent/guardian as be           |  |  |  |  |  |
| - Important Notice                                                                                                    | <b>Not approved</b><br>Absent without parent/guardian approval.      |  |  |  |  |  |
| constitute a medical certificate; and students enrolled in VCE are<br>intentional misuse of this feature may result in administrative, cri |                                                                      |  |  |  |  |  |
| Important Notice                                                                                                    |                                                                      |  |  |  |  |  |

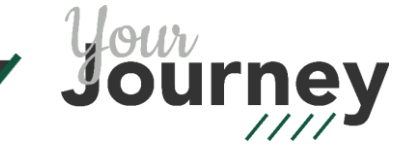

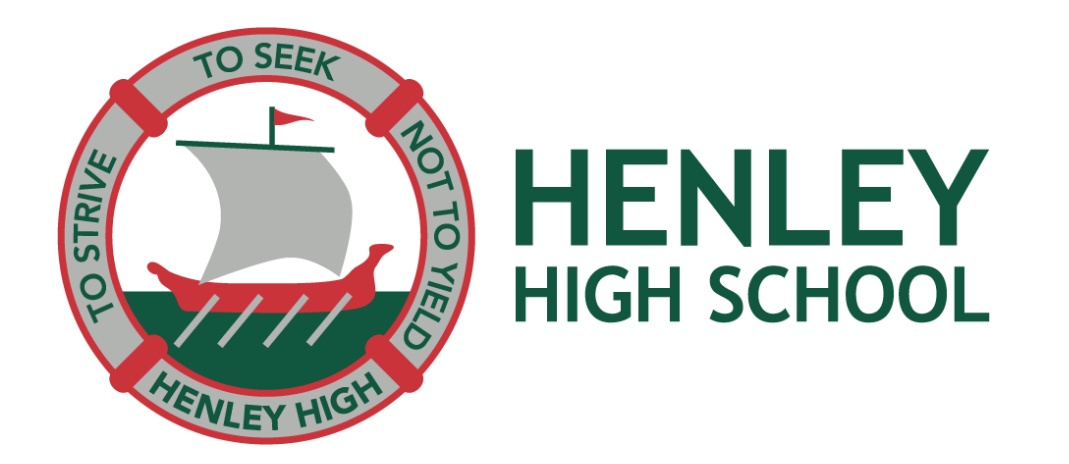

#### Thank you

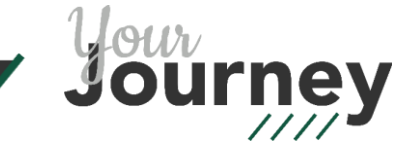